ログインするには

2024/5/13

記事を追加したり、編集したりするには、サイトにログインする必要があります。

サイトにログインすると、画面右上にある「ログイン」からログインして記事を追加・編集することができるようになります。

## 1. ログインしましょう

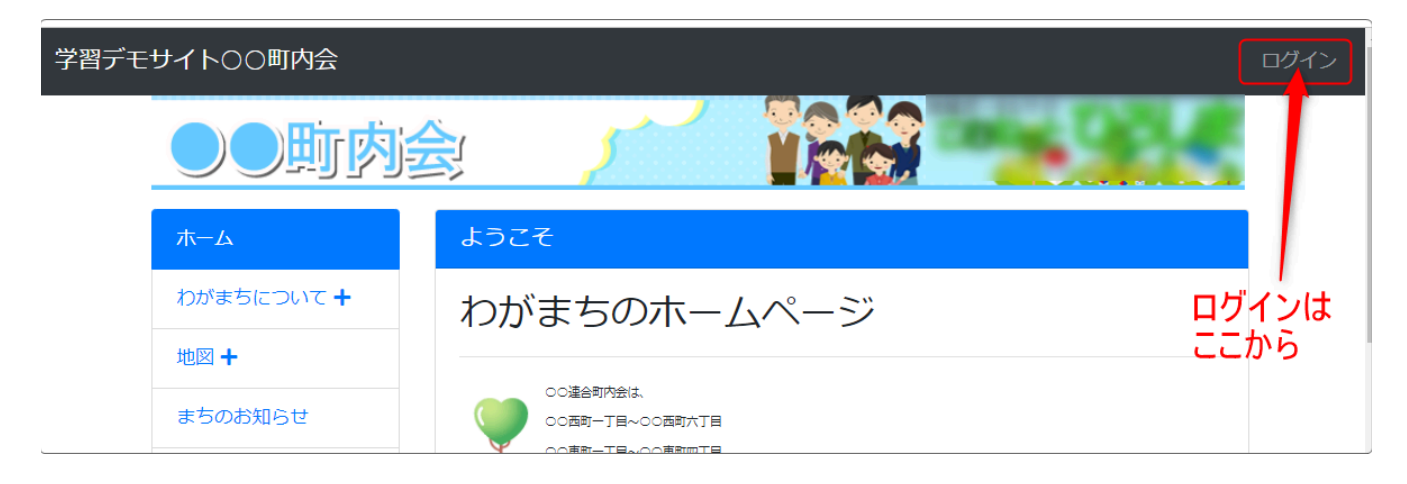

### ログインするには、「ログイン」のボタンを押下します。

| 学習デモサイト〇〇町内会<br> |      |                    | コンテンツ画面へ ログイン       |
|------------------|------|--------------------|---------------------|
|                  | ログイン |                    |                     |
|                  |      | ログインID             |                     |
|                  |      | パスワード              | ↓ IDとパスワー<br>ドを入力しま |
|                  |      | □ ログイン状態を維持する。     | र्च व               |
|                  |      | ✓ログイン パスワードを忘れた場合。 | ──「✔ ログイン」を押下します    |
|                  |      |                    |                     |

ログインできると、右上の画面が変わります。

※パスワードを忘れた場合は最後に記載した連絡先にご連絡ください。

| 学習デモサイト〇〇町内会 | 2                                       |                                    | 管理機能  マ システム管理者  マ   |
|--------------|-----------------------------------------|------------------------------------|----------------------|
|              | ●●町内会                                   |                                    | 国定記事 & ∧ ∨ ◆         |
|              | <b>★</b> →~ 𝔅 —⊑= <b></b><br><b>★</b> → | 5262                               | <b>國定記事</b> <i> </i> |
|              | わがまちについて +                              | わがまちのホームページ                        |                      |
|              | 地図 +                                    | <b>○○油合町内会は.</b>                   |                      |
|              | まちのお知らせ                                 | ○○西町一丁田~○○西町六丁日<br>○○東町一丁田~○○東町西丁田 |                      |
|              | まちのカレンダー                                | 00町です。<br>                         | コ労ナチニは南方もないだけのない     |

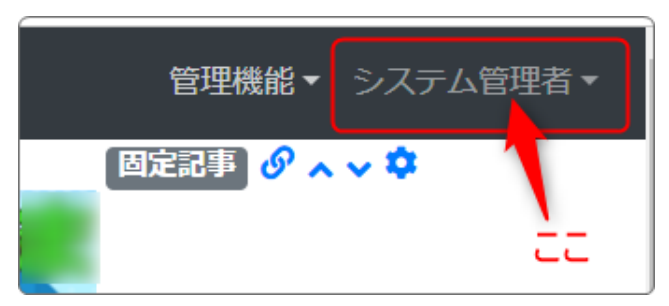

一番右端が「ログイン」からそれぞれの「アカウント名」に変わっています。
さらに「管理機能 ▼」が表示されています。

## 2. ID・パスワードを忘れた場合

2-1. IDを忘れた場合

サイト管理者にメール等で確認してください。

2-2. パスワードを忘れた場合

そのサイトのアカウントが管理者によって管理されている場合と、それ以外の場合とではパスワード再設定の対応が変わります。

① 管理者がサイト及びすべてのアカウントを管理している場合 サイトの管理者に連絡してパスワードをリセットしてもらいます。

② それ以外

上記ログイン画面の「パスワードを忘れた場合。」からパスワードを再発行の手 続きをとります。

サイトにメールアカウントが登録されている場合、登録されたアドレス宛に再設 定用のメールが届きます。そのメールの指示に従って自分でパスワードを再設 定することができます。

メールアカウントが未登録の場合は、①の「管理者がサイト及びすべてのアカウントを管理している場合」に準じます。

1、2とも

仮のパスワードが発行されますので、ご自身でパスワードを変更してください。

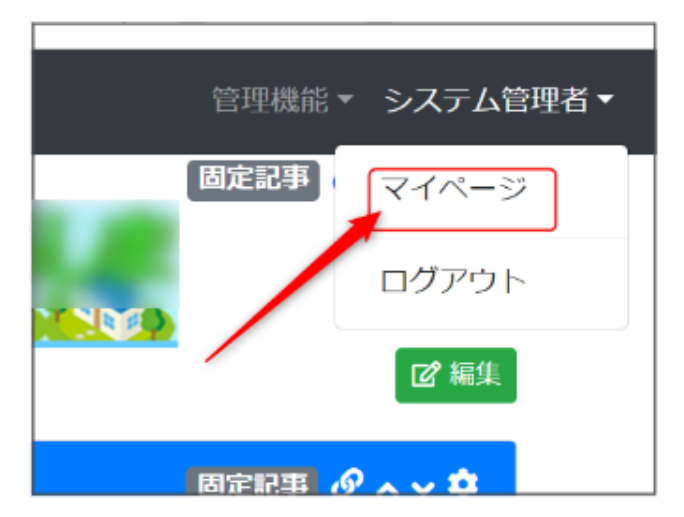

【パスワードを変更します】

仮のパスワードでログインします。

画面右上のアカウント名を押下すると 「マイページ」が表示されますので、そ れを押下します。

マイページの画面になりますので、左のメニューから「プロフィール」を押下して、 プロフィールの編集画面を開きます。

| 学習デモサイト〇〇町内                       | 」会      |                        |  |
|-----------------------------------|---------|------------------------|--|
| <b>マイページ</b><br>プロフィール、<br>ログイン履歴 | マイページ   |                        |  |
|                                   | ユーザ名    | システム管理者                |  |
|                                   | ログインID  | cc-admin               |  |
|                                   | メールアドレス |                        |  |
| $\backslash$                      | 登録日時    | 2024/02/29 21:24       |  |
|                                   |         |                        |  |
|                                   |         | Powered by Connect-CMS |  |

#### プロフィール画面から新しいパスワードを設定します。

| 学習デモサイトC | ○○ <b>町内会</b>                | コンテンツ画面へ システム管理者▼ |
|----------|------------------------------|-------------------|
| マイページ    | プロフィール変更                     |                   |
| プロフィール   | メールアドレスメールアドレスを入力します。        |                   |
| ログイン履歴   | 1 現在のパスワード 現在のパスワードを入力します。   | ,                 |
|          | (2) 新しいパスワード 新しいパスワードを入力します。 | ,                 |
|          | 新しいパスワードの確認新しいパスワードと同じものを    | 入力します。            |
|          | 3 _ 更新                       |                   |

①: 仮に発行されたパスワード(今回ログインした時のパスワード)を入れます。
 ②: 新しく設定したパスワードを2回入力します。

このパスワードがこれから使用するパスワードになります。 忘れないようにしましょう。

③:「✔ 変更」を押下してパスワードの変更が完了です。

# 3. スマホでのログイン・ログアウト

スマホでのログイン・ログアウトは、次の手順で行います。

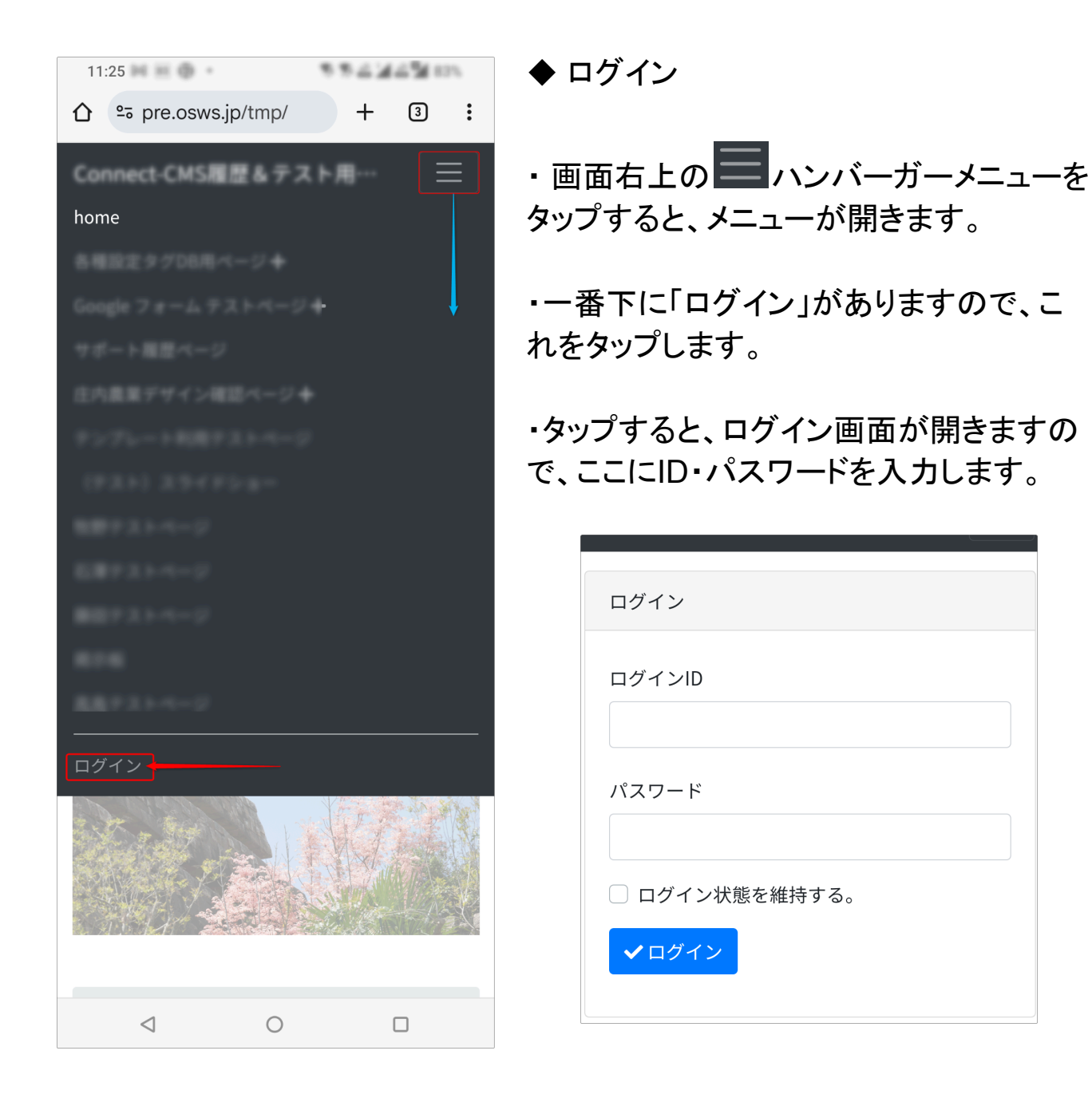

| 管理機能▼ |  |  |
|-------|--|--|
|       |  |  |
| ログアウト |  |  |

◆ ログアウト

・ログイン時と同様、右上のハンバーガー メニューをタップします。

下にスクロールしていくと、アカウント名が表示されています。
 アカウント名の右にある「▼」をタップすると、「ログアウト」が表示されますので、それをタップしてログアウトします。

💡 ログイン状態が維持される時間

Connect-CMS は、(「ログイン状態を維持する」にチェックなしで)ログインした 場合、120分間ログイン状態は維持されます。

条件は以下のとおり

・ログイン状態で最後にアクセス(サイト内のどこかリンクをクリックしてページ などの再読み込み)してから、上記の時間、ログイン状態(セッション)が維持さ れます。

・最後にアクセスしてからなので、2時間以内にアクセスしたら、そこからまた2時間です。

## 4. サポートについて

操作方法、エラーなどご質問は以下のサポート窓口までご連絡ください。

【弊社サポート窓口】

E-MAIL: support@opensource-workshop.co.jp

※24時間受付ますが、連絡は翌営業日になります。(緊急時を除く) TEL :03-5534-8088 ※平日 9:00~17:00 営業時間外は留守番電話になります。

折り返し翌営業日にご連絡します。